## HƯỚNG DẪN PHÂN QUYỀN THƯ MỤC MRTEST

Bước 1: Xác định thư mục cài đặt MRTEST

 Mặc định khi cài đối với windows 32bit: C:\Program Files\MRTEST 6.0S và windows 64bit: C:\Program Files (x86)\MRTEST 6.0S

Bước 2: Click chuột phải thư mục "MRTEST 6.0S" chọn "Properties"

|               | ng booliny netrous ten                      | sions Customize   |  |
|---------------|---------------------------------------------|-------------------|--|
|               | MRTEST 6.0S                                 |                   |  |
| Гуре:         | File folder (.0S)                           |                   |  |
| ocation:      | C:\Program Files (x86)                      |                   |  |
| Size:         | 409 MB (429,770,131 bytes)                  |                   |  |
| Size on disk: | 411 MB (431,169,536 bytes)                  |                   |  |
| Contains:     | 710 Files, 22 Folders                       |                   |  |
| Created:      | Wednesday, December 28, 2016, 10:56:28 AM   |                   |  |
| Attributes:   | Read-only (Only applies to files in folder) |                   |  |
|               | <u>H</u> idden                              | A <u>d</u> vanced |  |

Chuyển sang tab "Security" và làm click chọn theo trình tự sau:

| MRTEST 6.0S Properties<br>1                                               | Х |  |  |  |
|---------------------------------------------------------------------------|---|--|--|--|
| General Sharing Security Previous Versions Customize                      |   |  |  |  |
| Object name: C:\Program Files (x86)\MRTEST 6.0S                           |   |  |  |  |
| Group or user names:                                                      |   |  |  |  |
| See Everyone                                                              | ^ |  |  |  |
| ALL APPLICATION PACKAGES                                                  |   |  |  |  |
|                                                                           | v |  |  |  |
| <                                                                         |   |  |  |  |
| To change permissions, click Edit. 2 Edit                                 | 5 |  |  |  |
| Permissions for Everyone Allow Deny                                       |   |  |  |  |
| Full control 🗸                                                            | ^ |  |  |  |
| Modify 🗸                                                                  |   |  |  |  |
| Read & execute 🗸                                                          |   |  |  |  |
| List folder contents 🗸                                                    |   |  |  |  |
| Read 🗸                                                                    |   |  |  |  |
| Write 🗸                                                                   | ~ |  |  |  |
| For special permissions or advanced settings, Advanced<br>click Advanced. |   |  |  |  |
|                                                                           |   |  |  |  |
|                                                                           |   |  |  |  |
|                                                                           |   |  |  |  |

| Permissions for MRTEST 6.0S       |                 | ×      |
|-----------------------------------|-----------------|--------|
| Security                          |                 |        |
| Object name: C:\Program Files (x8 | 36)\MRTEST 6.05 | ;      |
| Group or user names:              |                 |        |
| Sterveryone                       |                 | ^      |
| ALL APPLICATION PACKAGE           | S               |        |
| ALL RESTRICTED APPLICATI          | ON PACKAGES     |        |
| SCREATOR OWNER                    |                 |        |
| SYSTEM                            |                 | ~      |
| <                                 |                 | >      |
| 3 🤇                               | Add             | Remove |
| Permissions for Everyone          | Allow           | Deny   |
| Full control                      | $\checkmark$    |        |
| Modify                            | $\checkmark$    |        |
| Read & execute                    | $\checkmark$    |        |
| List folder contents              | $\checkmark$    |        |
| Read                              | $\checkmark$    |        |
|                                   |                 |        |
|                                   |                 |        |
| ОК                                | Cancel          | Apply  |

| Select Users or Groups                         | ×            |
|------------------------------------------------|--------------|
| Select this object type:                       |              |
| Users, Groups, or Built-in security principals | Object Types |
| From this location:                            |              |
| DESKTOP-N476BPB                                | Locations    |
| Enter the object names to select (examples):   |              |
| 1                                              | Check Names  |
|                                                |              |
|                                                |              |
| Advanced 4 OK                                  | Cancel       |

| Select Users or Gr    | oups                                         |     |   |        | ×              |
|-----------------------|----------------------------------------------|-----|---|--------|----------------|
| Select this object ty | /pe:                                         |     |   |        |                |
| Users, Groups, or     | Built-in security princip                    | als |   | Object | t Types        |
| From this location:   |                                              |     |   |        |                |
| DESKTOP-N476B         | PB                                           |     |   | Loca   | ations         |
| Common Queries        |                                              |     |   |        |                |
| Name: S               | Starts with 🖂                                |     |   |        | Columns        |
| Description: S        | Starts with $$                               |     |   | 5      | Find Now       |
| Disabled acc          | counts                                       |     |   |        | Stop           |
| Non expiring          | password                                     |     |   |        |                |
| Days since last       | logon: 🗸 🗸                                   |     |   |        | <del>9</del> 7 |
| Search results:       |                                              |     | 0 | К      | Cancel         |
| Name                  | In Folder                                    |     |   |        |                |
| [                     |                                              |     |   |        |                |
| Select Users or Gr    | oups                                         |     |   |        | ×              |
| Select this object ty | ype:                                         |     |   |        |                |
| Users, Groups, or     | Built-in security princip                    | als |   | Object | t Types        |
| From this location:   |                                              |     |   |        |                |
| DESKTOP-N476E         | PB                                           |     |   | Loca   | ations         |
| Common Queries        |                                              |     | 6 |        |                |
| Name:                 | Starts with $\vee$                           |     |   |        | Columns        |
| Description           | Sanda ang ang ang ang ang ang ang ang ang an |     |   |        | Find Now       |
| Description.          | Starts with 🗸                                |     |   |        | ~~~~           |
| Disabled ac           | counts                                       |     |   |        | Stop           |
|                       | password                                     |     |   |        | <u></u>        |
| Days since last       | logon: 🗸 🗸 🗸                                 |     |   |        | P              |
|                       |                                              |     |   |        |                |
|                       |                                              |     |   |        |                |
| Search results:       |                                              |     |   | К      | Cancel         |
| Name                  | In Folder                                    |     |   |        | ^              |
| Real Distributed C    | DESKTOP-N47                                  |     |   |        |                |
| Evening Rom           | DECKTOP N/7                                  | 5   |   |        |                |
|                       | DESKIOF-N47                                  | 0   |   |        |                |
| Guests                | DESKTOP-N47                                  |     |   |        |                |
| 🚉 Hyper-V Admi        | DESKTOP-N47                                  |     |   |        |                |
| IIS_IUSRS             | DESKTOP-N47                                  |     |   |        |                |
|                       |                                              |     |   |        |                |
|                       |                                              |     |   |        |                |

| Select Users or Groups                         |      | ×            |
|------------------------------------------------|------|--------------|
| Select this object type:                       |      |              |
| Users, Groups, or Built-in security principals |      | Object Types |
| From this location:                            |      |              |
| DESKTOP-N476BPB                                |      | Locations    |
| Enter the object names to select (examples):   |      |              |
| Everyone                                       |      | Check Names  |
|                                                |      |              |
|                                                |      |              |
| Advanced                                       | 8 ок | Cancel .:    |

| Permissions for MRTEST 6.0S   |                | ×      |
|-------------------------------|----------------|--------|
| Security                      |                |        |
| Object name: C:\Program Files | (x86)\MRTEST 6 | 5.0S   |
| Group of companies: 9         |                |        |
| Everyone                      |                | ^      |
| BALL AT FLICATION PACKAG      | iES            |        |
| ALL RESTRICTED APPLICA        | TION PACKAGE   | S      |
| SCREATOR OWNER                |                |        |
| SYSTEM                        |                | ~      |
| <                             |                | >      |
|                               | Add            | Remove |
| Permissions for Everyone      | Allow          | Deny   |
| Full control                  |                |        |
| Modify                        |                |        |
| Read & execute                | 10 🛛 🖂         |        |
| List folder contents          |                |        |
| Read                          |                |        |
|                               |                |        |
|                               |                |        |
| 11 ок                         | Cancel         | Apply  |

Như vậy bạn đã phân quyền "Full Control" thành công cho thư mục "MrTest 6.0 S"